1. Go to Settings on your iPhone or iPad, scroll down to Accounts & Passwords, and select Add Account

| Settings             |   | Settings Accounts & Passwords                |   |
|----------------------|---|----------------------------------------------|---|
| Accounts & Passwords | > | App & Website Passwords                      | > |
| 🖂 Mail               | > |                                              |   |
| Contacts             | > | iCloud<br>Contacts, Photos, Storage & Backup | > |
| Calendar             | > | Add Account                                  | > |

## 2. Select Exchange

| < Mail | Add Account |  |
|--------|-------------|--|
|        | iCloud      |  |
|        | E Exchange  |  |
|        | Google      |  |
|        | YAHOO!      |  |
|        | Aol.        |  |
|        | Outlook.com |  |
|        | Other       |  |

• If manual setup is required the server information is:

Server Settings

Email: firstname.lastname@concordia.ca

Server: outlook.office365.com

Domain: Username: firstname.lastname@concordia.ca Password: enter email password

Description: Exchange

3. Enter your Concordia email address and a description of your account. Tap Next.

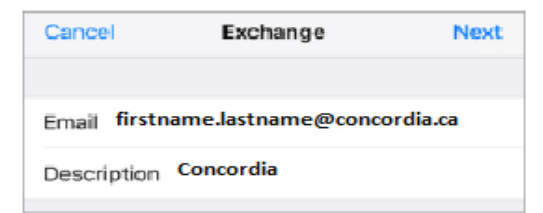

4. Sign in to your Concordia account

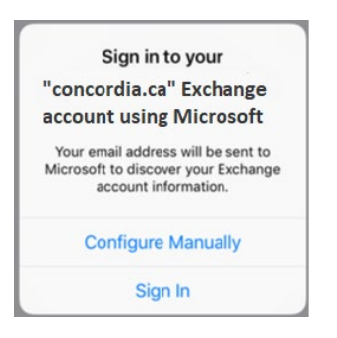

5. Enter your Concordia email address and password, select Sign in

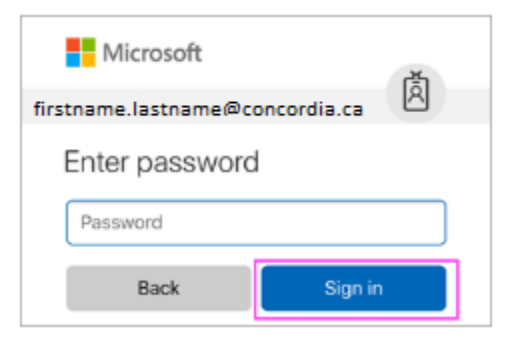

- 6. The Mail app may request certain permissions. Tap Accept.
- 7. Choose the services you want to sync with your iOS device and tap Save.

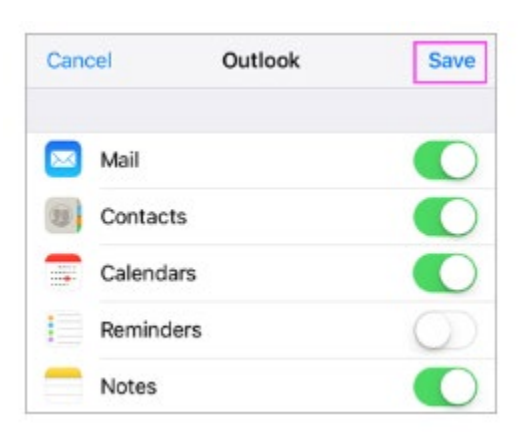